## iSmart SMT-CD-R20 típusú PLC és DELTA DOP-B05S111 típusú HMI összekötése, programozása

### PLC-HMI Hardveres összekötés

A "C" típusú iSmart PLC hálózatosan is használható RS485 aszinkron soros kommunikáción, azon belül MODBUS protokollon keresztül. A felső sorkapcsok jobb szélén az RS485 sodrott érpárja az "A" és a "B" pontokra köthető.

RS485 megfeleltetés:

"A" ⇒ "D+"

"B" ⇒ "D–"

FONTOS! A **Module System Set** lenti beállítása után le kell tölteni a PLC-be a beállítást, majd áramtalanítani a PLC-t és újraindítani!!!

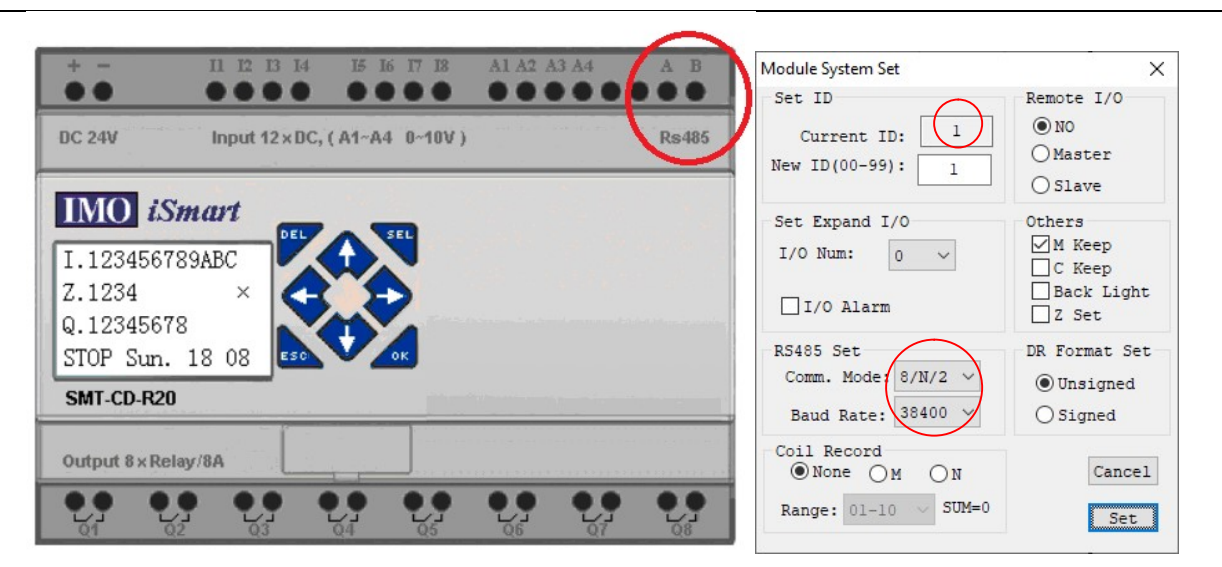

A Delta HMI hátsó oldalán a COM 2 portot kell használni MODE3 bekötéssel, vagyis a csatlakozó "1" lába a "D+", "6" lába a "D–".

| COM Best | DIN | MODE1  | MODE2       | MODE3  |
|----------|-----|--------|-------------|--------|
| COM Port | PIN | RS-232 | RS- 422     | RS-485 |
|          |     |        | TXD+(RTS+)  | D+     |
| PINI     | 2   | RXD    |             |        |
| PINI     | 3   | TXD    |             |        |
|          | 4   | 8      | RXD+(CTS+)  |        |
|          | -   | GND    | GND         | CND    |
| 0        | 6   |        | TXD- (RTS-) | (D-)   |
|          | 7   | 0.     |             |        |
|          | 8   |        |             |        |
|          | 9   | 3      | RXD- (CTS-) |        |

## PC-HMI Hardveres összekötés

A PC-t a HMI-vel USB 2.0 kábellel tudjuk összekötni. A kábel PC oldali vége "A-apa" típusú, míg a HMI oldali "B-apa" típusú (nyomtatókábel). A HMI beállításánál az USBCommMode: **2** legyen!

## A HMI programozó szoftvere

A Delta cég DOPSoft programját kell futtatni, amiben egy új projektet kell elindítani. In-

#### gyenesen letölthető:

http://www.deltaww.com/services/DownloadCenter2.aspx?secID=8&pid=2&tid=0&CID=06&itemID=060302& typeID=1&downloadID=,&title=Select%20Product%20Series&dataType=8;&check=1&hl=en-US

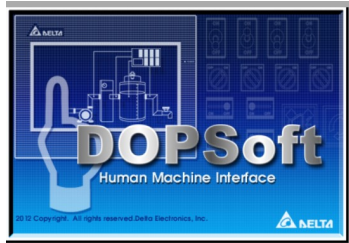

Első lépésként ki kell választanunk a rendelkezésünkre álló HMI-t, jelen esetben a **B05S111** típust. Itt adhatunk nevet a projektünknek, és mivel a szoftver több képernyőképet tud kezelni, megadhatjuk a képernyőkép nevét és számát is. Ha ezzel megvagyunk, kattint-sunk a tovább gombra!

| Series      |   |                          |            | HMI List      |   |   |
|-------------|---|--------------------------|------------|---------------|---|---|
| OP-B series | ~ | Model Type               | Resolution | Color         |   | ^ |
|             |   | B03S210                  | 480 * 272  | 65536 Colors  |   |   |
|             |   | B03S211                  | 480 * 272  | 65536 Colors  |   |   |
|             |   | B03E211                  | 480 * 272  | 65536 Colors  |   |   |
|             |   | B04S211                  | 480 * 272  | 65536 Colors  |   |   |
|             |   | B05S100                  | 320 * 234  | 65536 Colors  |   |   |
|             |   | B05S101                  | 320 * 234  | 65536 Colors  |   |   |
|             |   | B05S111                  | 320 * 234  | 65536 Colors  |   |   |
|             |   | B07S201                  | 480 * 272  | 65536 Colors  |   |   |
|             |   | B07S211                  | 480 * 272  | 65536 Colors  |   |   |
|             |   | B07S410                  | 800 * 480  | 65536 Colors  |   |   |
|             |   | B07S411                  | 800 * 480  | 65536 Colors  |   |   |
|             |   | B07E411                  | 800 * 480  | 65536 Colors  |   |   |
|             |   | R07S401K                 | 800 * 480  | 65536 Colors  |   | ~ |
|             |   |                          | 1          | Project Setup |   |   |
|             |   | Project Name:            | NewHMI     |               |   |   |
| 8 37 Mar    |   | Screen Name:             | Screen_1   |               |   |   |
| -           |   | Screen No:               | 1          |               |   |   |
|             |   | Printer:                 | 🛓 NULL     |               | ~ |   |
| Abarca      |   | System Message Language: | English    |               | ~ |   |
|             |   | HMI Rotation:            | 0 ~        | degree        |   |   |

A szoftver rengeteg féle PLC-t ismer, de sajnos az **iSmart nincs** a listáján. Viszont használható a **Modbus** protokoll!

A kapcsolat beállításai:

- Csatlakozó (Port): COM2
- Kapcsolat neve (Link Name): Link2
- Gyártó (Manufacturers): Modbus
- Sorozat (Series): **RTUnW(Master)**

### A kommunikáció beállításai (UGYANAZ LEGYEN, MINT A PLC-NÉL):

- Összeköttetés (Interface): **RS485**
- Adatbitek száma (Data Bits): 8 Bits
- Stopbitek száma (Stop Bits): 2 Bits
- Adatátviteli sebesség (Baud Rate): 38400
- Paritásbit (Parity): nincs (None).

A kontroller beállításain nem kell változtatni!

|                  | Communication    | Setting              |          |
|------------------|------------------|----------------------|----------|
| Connection       |                  |                      |          |
| Link Name        | Link2            |                      |          |
| Manufacturers    | Modbus           |                      | ~        |
| ivialitiacturers | PTII nW (Master) |                      | ~        |
| senes            | KIO IIW (Waster) |                      |          |
|                  |                  |                      |          |
| Main             |                  |                      |          |
|                  |                  | C                    |          |
| UD (I Station    | 0                | Controller           |          |
| HIMI Station     | •                | PLC Station          | 1        |
| Interface        | R\$485 ~         | Password             | 12345678 |
| Data Bits        | 8 Bits 🗸 🗸       | Comm. Delay Time(ms) | 0        |
| Stop Bits        | 2 Bits ~         | Timeout(ma)          | 1000     |
| Band Rate        | 38400 ~          | T meour(ms)          |          |
| Data react       |                  | Retry Count          | 2 🔹      |
| Parity           | None ~           |                      |          |
| ✓ Optimize       |                  |                      |          |
|                  |                  |                      |          |
|                  |                  |                      |          |
|                  |                  |                      |          |
|                  |                  | Back Next            | Cancel   |

| B05S111<br>típusú<br>Modbus |     | _    |     | _   | i   | Smart | SMT-0 | CD-R2 | 20 típi | ısú PI | .C cín | n   |     | _   |     |     |
|-----------------------------|-----|------|-----|-----|-----|-------|-------|-------|---------|--------|--------|-----|-----|-----|-----|-----|
| cím                         | 0   | 1    | 2   | 3   | 4   | 5     | 6     | 7     | 8       | 9      | А      | В   | C   | D   | Е   | F   |
| 41537                       | R01 | R02  | R03 | R04 | R05 | R06   | R07   | R08   | R09     | R0A    | R0B    | R0C | R0D | R0E | R0F | R10 |
| 41538                       | R11 | R12  | R13 | R14 | R15 | R16   | R17   | R18   | R19     | R1A    | R1B    | R1C | R1D | R1E | R1F | -   |
| 41539                       | G01 | G02  | G03 | G04 | G05 | G06   | G07   | G08   | G09     | G0A    | G0B    | G0C | G0D | G0E | G0F | G10 |
| 41540                       | G11 | G12  | G13 | G14 | G15 | G16   | G17   | G18   | G19     | G1A    | G1B    | G1C | G1D | G1E | G1F | -   |
| 41541                       | T01 | T02  | T03 | T04 | T05 | T06   | T07   | T08   | T09     | T0A    | T0B    | T0C | T0D | T0E | T0F | T10 |
| 41542                       | T11 | T12  | T13 | T14 | T15 | T16   | T17   | T18   | T19     | T1A    | T1B    | T1C | T1D | T1E | T1F | -   |
| <mark>41543</mark>          | C01 | C02  | C03 | C04 | C05 | C06   | C07   | C08   | C09     | C0A    | C0B    | C0C | C0D | C0E | C0F | C10 |
| 41544                       | C11 | C12  | C13 | C14 | C15 | C16   | C17   | C18   | C19     | C1A    | C1B    | C1C | C1D | C1E | C1F | -   |
| 41545                       | M01 | M02  | M03 | M04 | M05 | M06   | M07   | M08   | M09     | M0A    | M0B    | M0C | M0D | M0E | M0F | M10 |
| 41546                       | M11 | M12  | M13 | M14 | M15 | M16   | M17   | M18   | M19     | M1A    | M1B    | M1C | M1D | M1E | M1F | M20 |
| 41547                       | M21 | M022 | M23 | M24 | M25 | M26   | M27   | M28   | M29     | M2A    | M2B    | M2C | M2D | M2E | M2F | M30 |
| 41548                       | M31 | M32  | M33 | M34 | M35 | M36   | M37   | M38   | M39     | M3A    | M3B    | M3C | M3D | M3E | M3F | -   |
| 41549                       | N01 | N02  | N03 | N04 | N05 | N06   | N07   | N08   | N09     | N0A    | N0B    | N0C | N0D | N0E | N0F | N10 |
| 41550                       | N11 | N12  | N13 | N14 | N15 | N16   | N17   | N18   | N19     | N1A    | N1B    | N1C | N1D | N1E | N1F | N20 |
| 41551                       | N21 | N22  | N23 | N24 | N25 | N26   | N27   | N28   | N29     | N2A    | N2B    | N2C | N2D | N2E | N2F | N30 |
| 41552                       | N31 | N32  | N33 | N34 | N35 | N36   | N37   | N38   | N39     | N3A    | N3B    | N3C | N3D | N3E | N3F | -   |
| 41553                       | I01 | I02  | I03 | I04 | I05 | I06   | I07   | I08   | I09     | IOA    | I0B    | IOC | -   | -   | -   | -   |
| 41554                       | X01 | X02  | X03 | X04 | X05 | X06   | X07   | X08   | X09     | X0A    | X0B    | X0C | -   | -   | -   | -   |
| 41555                       | Y1  | Y02  | Y03 | Y04 | Y05 | Y06   | Y07   | Y08   | Y09     | Y0A    | Y0B    | Y0C | -   | -   | -   | -   |
| 41556                       | Q01 | Q02  | Q03 | Q04 | Q05 | Q06   | Q07   | Q08   | -       | -      | -      | -   | -   | -   | -   | -   |
| 41557                       | Z01 | Z02  | Z03 | Z04 | -   | -     | -     | -     | -       | -      | -      | -   | -   | -   | -   | -   |
| 41558                       | H01 | H02  | H03 | H04 | H05 | H06   | H07   | H08   | H09     | H0A    | H0B    | H0C | HOD | H0E | H0F | H10 |
| 41559                       | H11 | H12  | H13 | H14 | H15 | H16   | H17   | H18   | H19     | H1A    | H1B    | H1C | H1D | H1E | H1F | -   |
| 41560                       | L01 | L02  | L03 | L04 | L05 | L06   | L07   | L08   | -       | -      | -      | -   | -   | -   | -   | -   |
| 41561                       | P01 | P02  | S01 | -   | -   | -     | -     | -     | -       | -      | -      | -   | -   | -   | -   | -   |
| 41562                       | W01 | W02  | W03 | W04 | W05 | W06   | W07   | W08   | W09     | W0A    | W0B    | W0C | W0D | W0E | W0F | W10 |
| 41563                       | W11 | W12  | W13 | W14 | W15 | W16   | W17   | W18   | W19     | W1A    | W1B    | W1C | W1D | W1E | W1F | W20 |
| 41564                       | W21 | W22  | W23 | W24 | W25 | W26   | W27   | W28   | W29     | W2A    | W2B    | W2C | W2D | W2E | W2F | W30 |
| 41565                       | W31 | W32  | W33 | W34 | W35 | W36   | W37   | W38   | W39     | W3A    | W3B    | W3C | W3D | W3E | W3F | W40 |

## Modbus címek és PLC címek megfeleltetése

Például a C3 számláló címe: 41543.2

### Modbus értékek

#### Aktuális (Current) érték

| Delta B05S111 típusú Modbus<br>cím | iSmart SMT-CD-R20 típusú<br>PLC cím | Érték             |  |  |  |  |
|------------------------------------|-------------------------------------|-------------------|--|--|--|--|
| Időzítő                            |                                     |                   |  |  |  |  |
| 42049                              | T01                                 |                   |  |  |  |  |
| 42050                              | T02                                 | 00000~09999 sec   |  |  |  |  |
|                                    |                                     |                   |  |  |  |  |
| 42080                              | T1F                                 |                   |  |  |  |  |
| Számláló                           |                                     |                   |  |  |  |  |
| 42305                              | C01                                 |                   |  |  |  |  |
| 42306                              | C02                                 | 000000~9999999 db |  |  |  |  |
|                                    |                                     |                   |  |  |  |  |
| 42336                              | C1F                                 |                   |  |  |  |  |

#### Beállított (Preset) érték

| Delta B05S111 típusú Modbus<br>cím | iSmart SMT-CD-R20 típu-<br>sú PLC cím | Érték            |  |  |  |  |
|------------------------------------|---------------------------------------|------------------|--|--|--|--|
| Időzítő                            |                                       |                  |  |  |  |  |
| 44609                              | T01                                   |                  |  |  |  |  |
| 44610                              | T02                                   |                  |  |  |  |  |
| 44611                              | Т03                                   | 00000~09999 sec  |  |  |  |  |
|                                    |                                       |                  |  |  |  |  |
| 44640                              | T1F                                   |                  |  |  |  |  |
| Számláló                           |                                       |                  |  |  |  |  |
| 44865                              | C01                                   |                  |  |  |  |  |
| 44866                              | C02                                   | 000000,000000 db |  |  |  |  |
|                                    |                                       | 000000~999999 do |  |  |  |  |
| 44896                              | C1F                                   |                  |  |  |  |  |

# A szoftver eszköztárjai

## Alapértelmezett eszköztár

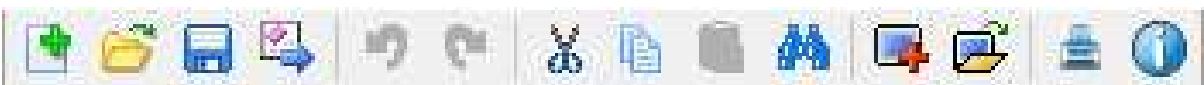

Új ⇔ Megnyitás ⇔ Mentés ⇔ Exportálás ⇔ Mégsem ⇔ Mégis ⇔ Kivágás ⇔ Másolás ⇔ Beillesztés ⇔ Keresés ⇔ Új HMI képernyő ⇔ HMI képernyő megnyitása ⇔ Nyomtatás ⇔ A programról

## Nagyítás eszköztár

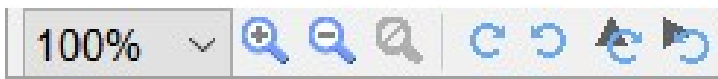

Nagyítás mértéke ⇔ **Nagyítás ⇔ Kicsinyítés** ⇔ 1:1 ⇔ HMI képernyő forgatása jobbra ⇔ HMI képernyő forgatása balra ⇔ Kijelölt elem forgatása jobbra ⇔ Kijelölt elem forgatása balra

## Szöveg eszköztár

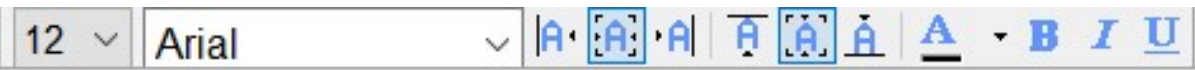

Betűméret ⇔ Betűtípus ⇔ Balra igazít ⇔ Középre igazít ⇔ Jobbra igazít ⇔ Fölülre igazít ⇔ Középre igazít ⇔ Alulra igazít ⇔ Betűszín ⇔ Félkövér ⇔ Dőlt ⇔ Aláhúzott

## Nyelv választó eszköztár (sajnos magyar nincs)

Language1

## Kép eszköztár

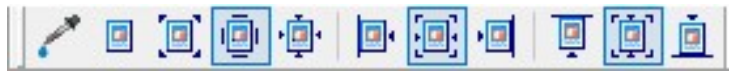

Képek különféle elhelyezése a kijelölésen belül

## Rajz eszköztár

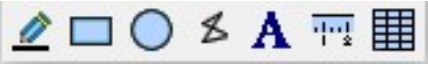

Egyenes vonal ⇔ Négyszög (shift lenyomásával négyzet) ⇔ Ellipszis (shift lenyomásával kör) ⇔ Sokszög ⇔ Szöveg ⇔ Skála ⇔ Táblázat

## Alkatrész eszköztár

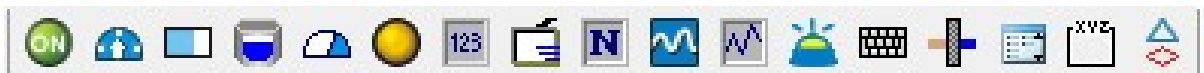

Gomb ⇔ Analóg mutatós műszer ⇔ Vonal grafikon ⇔ Tartály-cső rajzelem ⇔ Kör grafikon ⇔ Visszajelző lámpa ⇔ Különféle kijelzők ⇔ Mozgások ⇔ Szám-szöveg-kód bemenet ⇔ Grafikon ⇔ Történet grafikon ⇔ Riasztás ⇔ Billentyűzet ⇔ Analóg tolóka ⇔ Listák ⇔ Belső képernyő ⇔ Különféle síkidomok

#### Tervezés eszköztár

| 0 - 🗸 🗸 | 0 1 | State sele 🗸 🖆 |  | 🚰 🖳 📖 |
|---------|-----|----------------|--|-------|
|---------|-----|----------------|--|-------|

Aktuális állapot ⇔ **Kikapcsolt állapot Bekapcsolt állapot** ⇔ Állapot kiválasztás (ha kettőnél több) ⇔ A képernyő-elemek tetejére kiírja a címüket (sajnos hibásan olvasható!) ⇔ **Több HMI képernyő esetén képernyőváltás** ⇔ Programellenőrzés ⇔ **Minden adat letöltése a HMI-re** ⇒ Képernyőkép letöltése a HMI-re ⇔ Logikai adatok letöltése a HMI-re ⇔ On-line szimulátor (ha van a PC-re kötve HMI) ⇔ **Off-line szimulátor** ⇔ Logikai adatok szerkesztése

### Elhelyezés eszköztár (több objektum kijelölésekor(shift gomb+bal klikk))

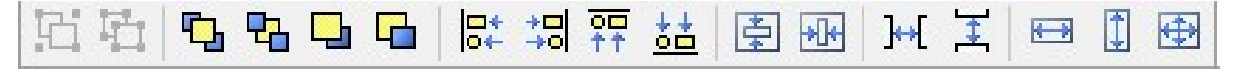

Csoportba foglalás ⇔ Csoportbontás ⇔ Előrehozás ⇔ Hátraküldés ⇔ Előbbre hozás ⇔ Hátrébb küldés ⇔ Balra igazítás ⇔ Jobbra igazítás ⇔ Fölülre igazítás ⇔ Alulra igazítás ⇔ Középre igazítás függőlegesen ⇔ Középre igazítás vízszintesen ⇔ Egyforma vízszintes térköz ⇔ Egyforma függőleges térköz ⇔ Azonos szélességű ⇔ Azonos magasságú ⇔ Azonos méretű

## Néhány fontos menüpont

#### **Grid Settings**

|           | Spacing |   |
|-----------|---------|---|
| Show Grid | Width   | 4 |
|           | Height  | 4 |

A "View" menüben található a "**Gird Setup**" menüpont. A tervezésnél bekapcsolhatjuk a rácsvonalakat, kiválaszthatjuk, hogy az objektumok a rácsvonalakhoz igazodjanak, beállíthatjuk a rács osztását, színét.

#### Tools

|         | Compile<br>Rebuild All                    | Ctrl+F7 |  |  |  |  |  |  |
|---------|-------------------------------------------|---------|--|--|--|--|--|--|
| <b></b> | Download All Data<br>Upload all Data      | Ctrl+F8 |  |  |  |  |  |  |
| Q       | Download Screen                           | Ctrl+F9 |  |  |  |  |  |  |
|         | Upload recipe<br>Download Recipe          |         |  |  |  |  |  |  |
|         | Download Logic Data<br>Upload Logic Data  |         |  |  |  |  |  |  |
|         | Download Boot Screen<br>Reset Bool Screen |         |  |  |  |  |  |  |
| 5       | On-line Simulation                        | Ctrl+F4 |  |  |  |  |  |  |
| <b></b> | Off Line Simulation                       | Ctrl+F5 |  |  |  |  |  |  |
|         | Edit Logic Data                           |         |  |  |  |  |  |  |
|         | Firmware update                           |         |  |  |  |  |  |  |
|         | Get Firmware Informa                      | tion    |  |  |  |  |  |  |
|         | Reset HMI                                 |         |  |  |  |  |  |  |

A "Download All Data" menüpontban tölthetjük le a PC -ből a programot a HMI -be.

Az "Upload all Data" menüpontban tölthetjük vissza a HMI-ből a programot a PC-be.

| Disable Protection |    | ×      |
|--------------------|----|--------|
| Enter Password     |    |        |
|                    | OK | Cancel |

Ekkor a program jelszót kér, az alapértelmezett: 12345678

### Nyomógombok

| Set | Reset | Momentary | Maintained | Multistate | Set Value | Set Constant | Increment | Decrement | Goto Screen | Previous Page | System DateTime | Password Table Setup | Enter Password | Contrast Brightness | Low Security | System Menu | Report List | Screen Capture | Remove Storage | Import/Export recipe | Calibration | Language Change | Import/Export FileSlot | Sound settings |
|-----|-------|-----------|------------|------------|-----------|--------------|-----------|-----------|-------------|---------------|-----------------|----------------------|----------------|---------------------|--------------|-------------|-------------|----------------|----------------|----------------------|-------------|-----------------|------------------------|----------------|
| 0   | 0     | 0         | 0          | 0          | 0         | 0            | 0         | 0         | •           | 0             | 0               | 0                    | 0              | 0                   | 0            | 0           | 9           | 0              | V              | (7)                  | 0           | ۶               | 0                      | 0              |

<u>Set:</u> a nyomógombhoz definiált cím logikai "1"-be billen, és úgy is marad. <u>Reset:</u> a nyomógombhoz definiált cím logikai "0"-ba billen, és úgy is marad.

Megtehetjük a set-reset segítségével, hogy a definiált címet kapcsolgatjuk (pl.: M1 memória-terület, amire hivatkozva a PLC programban egy folyamatot elindíthatunk, illetve leállíthatunk) a PLC létradiagramjában az öntartási sor elhagyásával. Véleményem szerint jobb, ha a PLC létradiagramjában definiáljuk a set és a reset utasításokat, a HMI-n pedig egyszerű nyomógombokat programozunk. Momentary: egyszerű nyomógomb, addig van logikai "1"-ben, míg nyomjuk.

<u>Maintained:</u> tulajdonképpen kapcsoló, ha egyszer lenyomjuk, logikai "1"-be kerül, ha még egyszer lenyomjuk, logikai "0"-ba billen.

<u>Multistate:</u> többállású kapcsoló, egyszerű digitális bemenetekhez nem használható! <u>Set value:</u> Ha valamilyen értéket akarunk bevinni, pl.: számláló vagy időzítő célértékét.

| Numeric keyPad                              | X           |
|---------------------------------------------|-------------|
| O                                           |             |
| 0~9999                                      |             |
| $\begin{bmatrix} 1 \\ 2 \\ 3 \end{bmatrix}$ | <b>CL</b> R |
| 4 5 6                                       | DEL         |
| 7 8 9                                       |             |
| +/- 0 .                                     | Enter       |

Set Constant: Állandó érték beállításához.

Increment: fölfelé léptethetünk egy célértéket (számláló vagy időzítő).

Decrement: lefelé léptethetünk egy célértéket (számláló vagy időzítő).

Goto Screen: több képernyő esetén a gomb megnyomásával a paraméterezéskor meghatá-

rozott sorszámú (Screen\_1, Screen\_2...) képernyőre ugorhatunk.

Previous Page: több képernyő esetén az előzőre ugrik.

System Date Time: Módosíthatjuk a rendszeridőt.

| Date/Time        | X    |
|------------------|------|
| 2017 02.11 13:22 | :45  |
| -+               | •    |
| Quit —           | Save |

Password Table Setup: jelszó beviteli táblát hívhatunk elő.

| 0 1 2 3<br>4 5 6 7<br>8 9 A B<br>C D E F | Password Table                                             |                                                             | Х |
|------------------------------------------|------------------------------------------------------------|-------------------------------------------------------------|---|
|                                          | 0 1 2 3<br>4 5 6 7<br>8 9 A B<br>C D E F<br>$\sqrt{CRENT}$ | 0<br>********<br>*******<br>*******<br>*******<br>*<br>**** |   |

Enter Password: jelszó bevitelt hívhatunk elő.

| Password | KeyPad 🗙  |  |  |  |  |  |
|----------|-----------|--|--|--|--|--|
|          |           |  |  |  |  |  |
| 0 1      | 23        |  |  |  |  |  |
| 4 5      | 67        |  |  |  |  |  |
| 89       | A B       |  |  |  |  |  |
|          | <u>EF</u> |  |  |  |  |  |
|          | Enter     |  |  |  |  |  |

Contrast Brightness: a HMI érintőképernyőjének a fényerejét, kontrasztját állíthatjuk be.

| LCD Modulate | X |
|--------------|---|
|              |   |
| X            |   |
| ×1           |   |
| 0            |   |

Low Security: alacsony biztonság.

System Menu: Előhívható a HMI rendszermenüje.

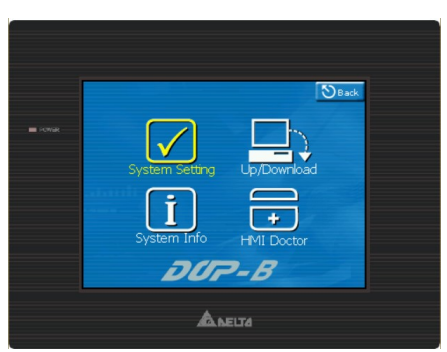

<u>Report List:</u> Működési riportot készít a HMI-re csatlakoztatható USB meghajtóra vagy nyomtatóra.

<u>Screen Capture</u>: Képernyőkép-mentést készít a HMI-re csatlakoztatható USB meghajtóra vagy nyomtatóra.

Remove Storage: A HMI-re csatlakoztatható USB meghajtó választható le vele.

*Import / Export Recipie:* Receptet ment vagy visszatölt a HMI-re csatlakoztatható USB meghajtóra.

Calibration: a HMI képernyő pozícióját kalibrálhatjuk, ha elcsúszna.

Language Change: Nyelv cseréje a HMI-n.

Import / Export File Slot: import/export belső memóriaterületre.

Sound Settings: hangbeállítás (ha a típusban van hangszóró).

## Visszajelző lámpa (Indicator)

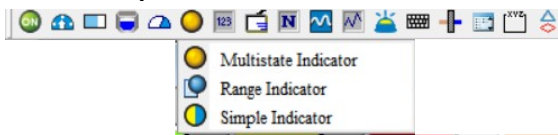

<u>Multistate Indicator</u>: Többállapotú visszajelző lámpa. Be lehet állítani az állapotok számát (1 vagy 2), az állapotokhoz tartozó színeket, feliratokat.

<u>Range Indicator:</u> Kettőnél több állapot visszajelzésére, bináris feladatoknál általában nem használjuk.

<u>Simple Indicator</u>: 1 állapotú visszajelző lámpa, "0" állapotban nem látszik, "1" állapotban beállítható a hozzá tartozó szín, felirat.

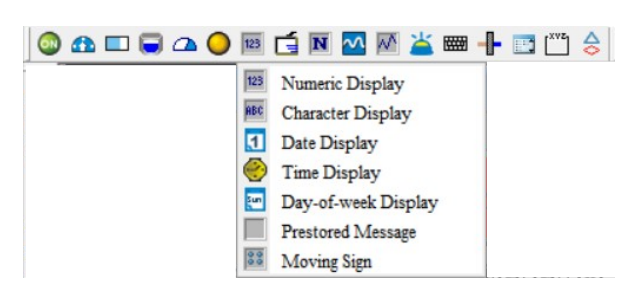

<u>Numeric Display:</u> Számkijelző (számlálók vagy időzítők célérték vagy pillanatnyi érték kijelzéséhez)

Characteric Display: Szöveges kijelző

Date Display: A dátum kijelzője

Time Display: Az idő kijelzője

Day-of-week Display: a hét napjának kijelzője

Prestored Message: Előre megírt szöveg kijelzése valamely esemény bekövetkeztekor

(bit típus, 1.-2. állapot beállítása!)

<u>Movign Sign</u>: Előre megírt jobbról balra beúszó szöveg kijelzése valamely esemény bekövetkeztekor (bit típus, 1.-2. állapot beállítása!)

## Nyomógomb beállítása

- Kiválasztjuk a nyomógomb típusát (pl.: Momentary (pillanatnyi)), majd az egér bal gombjának lenyomásával és vonszolásával felrajzoljuk az üres rajzterületre.
- A beállításokat két helyen is meg lehet tenni: Vagy a képernyő jobb oldalán a "Property" ablakban, vagy az objektumra kétszer kattintva a megjelenő beállításpanelen.

| Memory     Style       Write Address:     Style:       [Link2]1@W41553.6        Read Address:        None        Write Offset Addr::     None | Wernory     Style       Write Address:     [[Link2]1@W41553.6       Read Address:     Foreground Color:       None        Write Offset Addr::     No       None | eview                                     | Main Text Picture Details                           | Macro Coordinates                                       |                |        |
|----------------------------------------------------------------------------------------------------|----------------------------------------------------------------------------------------------------|-------------------------------------------|-----------------------------------------------------|---------------------------------------------------------|----------------|--------|
| nguage1 Read Offset Addr.:<br>None                                                                                                    |                                                                                                    | eview<br>Előre<br>ke:<br>guage:<br>guage: | Main     Text     Picture     Details       Mernory | Macro Coordinates Style Style: Foreground Color: Blink: | Standard<br>No | ><br>> |

### Kijelző (Display)

- Mivel a nyomógomb beviteli eszköz, ezért kötelező megadnunk a "Write Address" értékét. Ezt kétféleképpen tehetjük meg.
  - Vagy közvetlenül a "Write Address mezőbe írjuk be, de ilyenkor az előtagot is ki kell írni {Link2}1@W 41553.6
  - Vagy a Write Address sor végén lévő ... lenyomásakor megjelenő "Input" panel "Address/Value" mező kitöltésével tehetjük meg, ahová csak a számot kell beírnunk 41553.6

| .ink:                    | Link2        |    |          |        |       |       |   |       |
|--------------------------|--------------|----|----------|--------|-------|-------|---|-------|
|                          | Туре         |    |          |        | Co    | ntent |   |       |
| Device                   | (Word)       | D  | evice Ty | pe W   |       |       |   |       |
| Device                   | (Bit)        | А  | ddress/\ | ahu 41 | 553.6 |       |   |       |
| O Internal Memory (Word) |              |    |          |        |       |       |   |       |
| () Internal              | Memory (Bit) | T: | ag       |        |       |       |   |       |
| Constan                  | t            | -  |          |        |       |       |   | 1     |
|                          | Radix        |    | В        | С      | D     | E     | F | Clear |
| <b>○10</b>               |              |    | 6        | 7      | 8     | 9     | А | Back  |
| () 10U                   |              |    | 1        | 2      | 3     | 4     | 5 |       |
| 016                      |              |    |          |        |       |       |   | Enter |
| Stati                    | on Number    |    | 0        | :      | +     | - 11  | 1 |       |
|                          |              |    |          |        |       | News  |   |       |

 Mivel nyomógombunk kétállapotú (State) lehet (nem lenyomott: 0, lenyomott: 1) mindkét állapotnak külön-külön meg lehet adnunk a színét (Foreground Color), feliratát.

| State: |        |                   |   |
|--------|--------|-------------------|---|
| 0      | $\sim$ | Foreground Color: | • |

 Választhatunk néhány előre beállított stílus közül (Standard (szabványos), Reised (domborított), Round (kör alakú), Invisible (nem látható)).

| le:   | Standard | ~     |
|-------|----------|-------|
| 210-1 | oranoaro | - 0.7 |

 Ha ennél is összetettebbet szeretnénk, választhatunk képgyűjteményből is (Picture Bank)

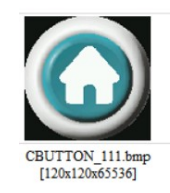

7. A "Blink" bekapcsolásával villogtathatjuk is nyomógombunkat

Sty

| Blink: | Yes | ~ |
|--------|-----|---|
|        |     |   |

8. Maintained (beragadó) gomb, (kapcsoló funkció) jellegzetességei:

| Main Text Picture Details     | Macro Coordinates                                                                            |                                                                                                    |
|-------------------------------|----------------------------------------------------------------------------------------------|----------------------------------------------------------------------------------------------------|
| Haman                         |                                                                                              |                                                                                                    |
| memory                        | Style                                                                                        |                                                                                                    |
| Write Address:                | Style:                                                                                       | Standard ~                                                                                                    |
| {Link2}1@W41556.2             | -                                                                                            |                                                                                                    |
| Read Address:                 | Foreground Color:                                                                            | •                                                                                                    |
| None                          | Blink:                                                                                       | No v                                                                                                    |
|                               |                                                                                              |                                                                                                    |
| ddress nem lehet bemenet (I1. | IOF), de lehet pé                                                                            | ldául kimenet                                                                                                 |
|                               | Write Address:<br>{Link2}1@W41556.2<br>Read Address:<br>None<br>ddress nem lehet bemenet (I1 | Write Address:<br>{Link2}1@W41556.2<br>Read Address:<br>None<br>ddress nem lehet bemenet (I1I0F), de lehet pé |

## Visszajelző lámpa beállítása

1. A visszajelző lámpánál, kijelzőnél kimeneti címet kötelező megadni!

| Preview    | Main Text Details Coordin | ates        |   |
|------------|---------------------------|-------------|---|
| 1007       | Memory                    | Detail      |   |
| 1 1        | Read Address:             | XOR Color:  | • |
| 1 1        | {Link2}1@W41543.0         | Redraw: Yes | ~ |
| - <u>1</u> | Read Offset Addr.:        |             |   |
| State:     | None                      |             |   |
| 0          | ~                         |             |   |
| Language:  |                           |             |   |
| Language1  | ~                         |             |   |

## Feladat

### SMT-CD-R20 PLC-ben hozzunk létre C1 számlálót!

I07 bemeneti jel nyomógomb, amit számolunk, I08 a számlálási irányváltó kapcsoló (csak

HMI-ről M1), I09 a nullázó nyomógomb!

Ha csak HMI-ről akarok irányt váltani:

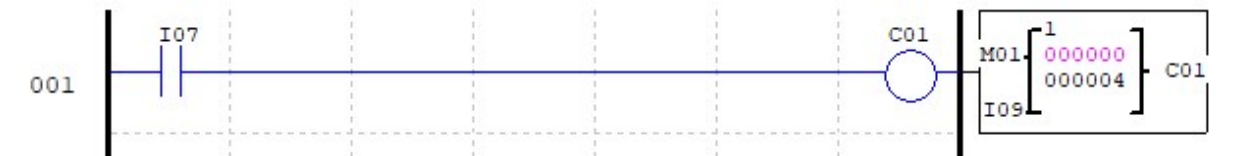

Ha valóságos I08 nyomógombot is akarunk használni irányváltásra:

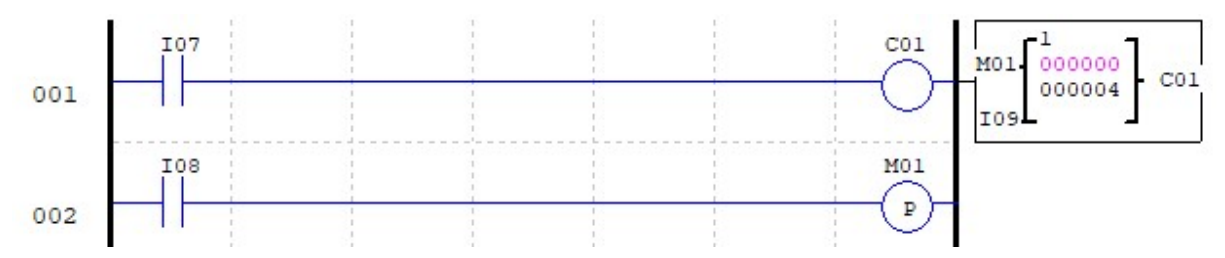

#### Hozzunk létre egy HMI felületet az alábbiak szerint!

I07 Számol (Momentary): 41553.6
I08 (M01) Irányváltó (Maintained): 41545.0
I09 Nulláz (Momentary): 41553.8
Célérték beállítása (Set value): 44865
C01 aktív (Simple Indicator) nem látszik, ha nem aktív, zöld négyzet, ha aktív: 41543.0
C01 számláló pillanatnyi érték kijelző (Numeric Display): 42305
C01 számláló célérték kijelző (Numeric Display): 44865
Célérték föl: Increment: 44865
Célérték le: Decrement: 44865
Dátum: Date Display
Idő: Time Display

| Delta Soft | Simulator V2.24. Kernel Ver - R 2. | 83 -                          | _ | × |
|------------|------------------------------------|-------------------------------|---|---|
|            |                                    |                               |   |   |
| FOWER      | Számol Irány<br>váltó              | láz<br>Célérték<br>beállítása |   |   |
|            | Pillanatnyi érték                  |                               | 1 |   |
|            | Célérték föl                       | Célérték le                   |   |   |
|            | 2019.01.21                         | 08:36:36                      |   |   |
|            | <b>A</b> ME                        | 174                           |   |   |